## Aktualisieren der Matlab Campus Lizenz

Publiziert Campus\_IT allgemeine Anleitung Benutzerdokumentation

Wenn Sie eine Warnung beim Starten von Matlab bekommen, dass Ihre Matlab Lizenz demnächst abläuft, sollten Sie die Lizenz-Aktualisierung möglichst bald (vor Ablauf) wie folgt durchführen:

Matlab starten und folgende Menufunktion aufrufen:

--> Help > Licensensing > Update Current Licenses...

Falls die Lizenzaktualisierung auf diese Weise nicht funktioniert, reaktivieren Sie die Lizenz mit dem vorinstallierten Matlab Lizenzaktivierungs-Tool namens "activate\_matlab", wobei Sie als Login Ihre FHNW-Mailadresse sowie Ihr Matlab Passwort angeben.

Sollten Sie dieses Passwort nicht mehr kennen, können Sie sich selbiges via

https://ch.mathworks.com/mwaccount/profiles/password/forgot

neu an Ihre FHNW-Mailadresse zusenden lassen.

## Verwandte Artikel

• Matlab startet sehr langsam

publiziert: 21. September 2016 21:58 Service: S0035 - Windows Workplace